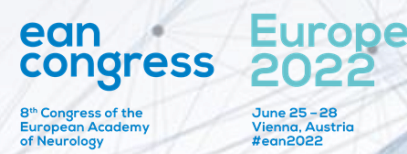

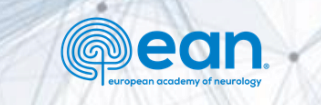

# **Dedicated Industry Session Group Upload Instructions**

| FAQ                   | ◆D Sign           | in 💁 Create account | anguage |
|-----------------------|-------------------|---------------------|---------|
|                       |                   |                     | -       |
| Sign In<br>Online. On | site. Ongoing.    |                     |         |
| Use your a            | ccount to sign in |                     |         |
| E-Mail                |                   |                     |         |
| E-Mail                |                   |                     |         |
| Password              |                   |                     |         |
| Remem                 | ber me?           |                     |         |
| Sign in               | Forgot password?  |                     |         |
|                       |                   |                     |         |
|                       |                   |                     |         |
|                       |                   |                     | <br>-   |
|                       |                   |                     |         |

### Sign in

- 1. Please click on the link you received with the invitation to the industry session content group upload
- 2. Enter your credentials
- 3. Click Sign in

In case you forgot your password, click on Forgot Password in order to receive an email with a link to reset your password. Please make sure to check your junk/spam folder, if you don't find the email in your inbox.

| FAQ |                                                                                                    | 🔊 Sign in | <b>≗</b> + Create account | Langu | uage |
|-----|----------------------------------------------------------------------------------------------------|-----------|---------------------------|-------|------|
|     | Sign In<br>Online. Onsite. Ongoing.<br>Use your account to sign in<br>E-Mail<br>Password<br>©<br>C Remember me?<br>Sign in Forgot password? |           |                           | G     | uaye |
|     |                                                                                                    | _         |                           |       |      |

### **Step 1 - Desktop View**

Once logged in, click on the button "Session Upload"

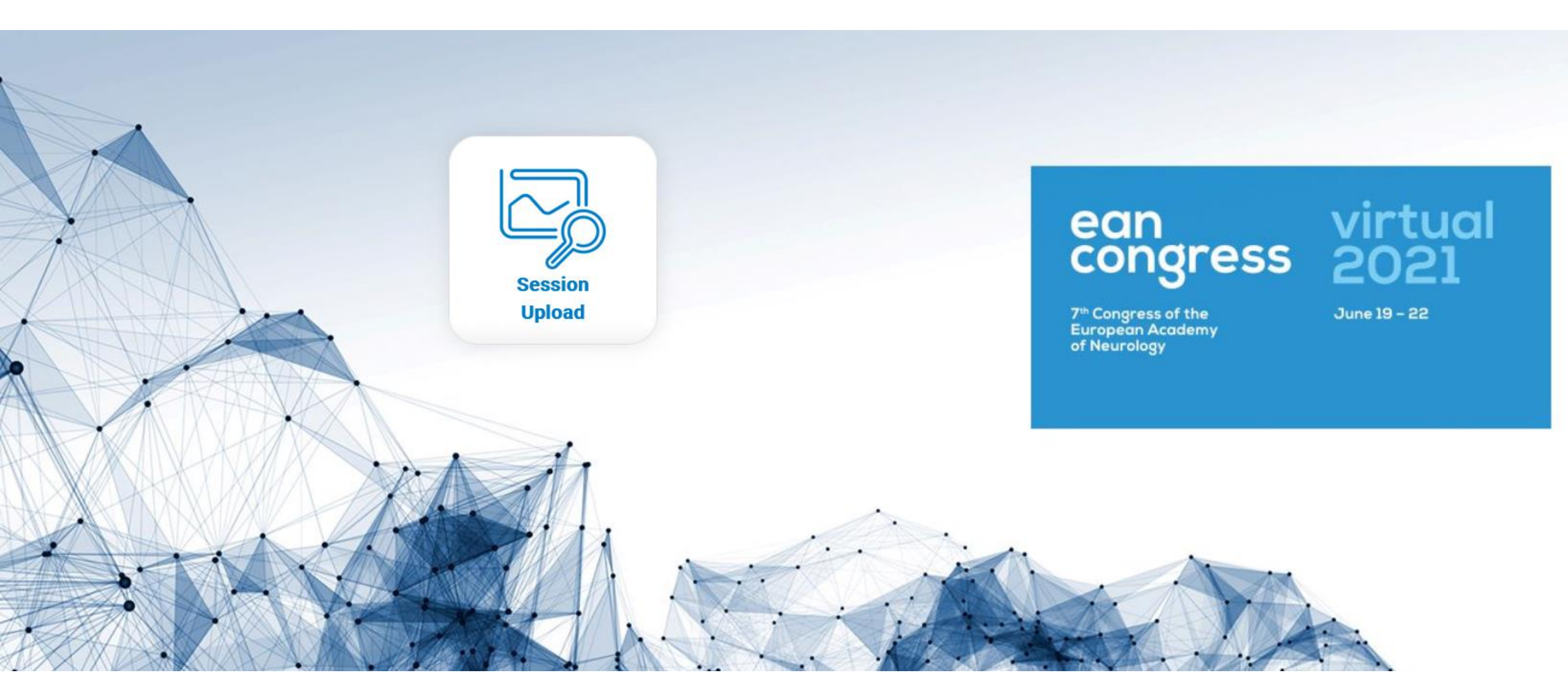

### **Step 2 - Session Overview**

### Provide Session Info and Materials by clicking in "Edit Session"

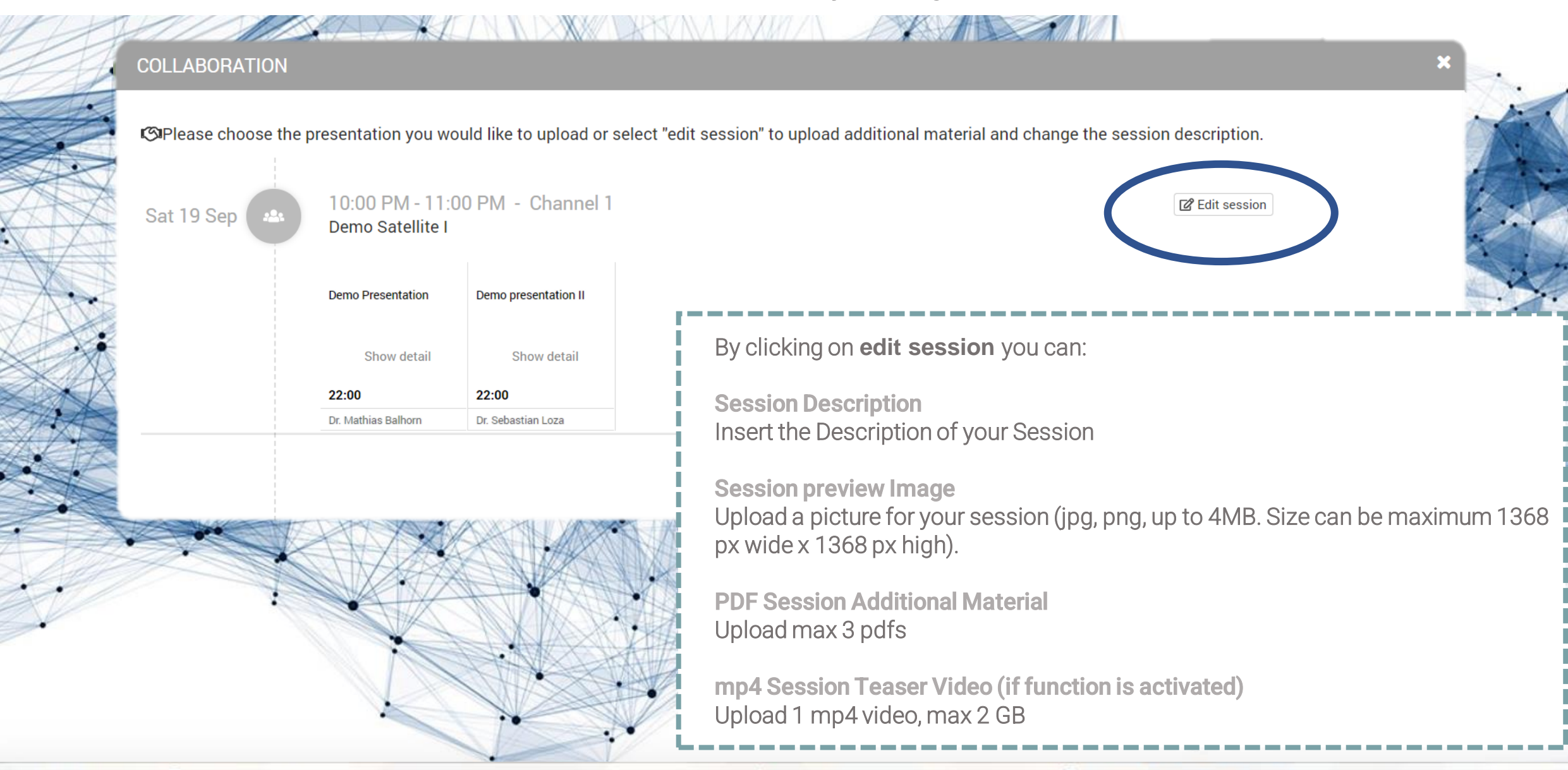

### **Step 3 - Edit Session Details**

#### DEMO SATELLITE

| Format       B       I       U       E       E <th>Description</th> <th>/ Lean</th> <th>iing (</th> <th>objec</th> <th>uves</th> <th></th> <th></th> <th></th> <th></th> <th></th> <th></th> <th></th> <th></th> <th></th> <th></th> <th></th> <th></th> <th></th> | Description                                                              | / Lean                                            | iing (                                  | objec                                 | uves                                   |                                             |                                     |                                         |                                      |                                     |                              |                           |                           |                             |                               |                                |                              |                      |
|----------------------------------------------------------------------------------------------------|--------------------------------------------------------------------------|---------------------------------------------------|-----------------------------------------|---------------------------------------|----------------------------------------|---------------------------------------------|-------------------------------------|-----------------------------------------|--------------------------------------|-------------------------------------|------------------------------|---------------------------|---------------------------|-----------------------------|-------------------------------|--------------------------------|------------------------------|----------------------|
| Lorem ipsum dolor sit amet, consectetur adipiscing elit, sed do eiusmod tempor incididunt ut labore et dolore magna alig<br>Ut enim ad minim veniam, quis nostrud exercitation ullamco laboris nisi ut aliquip ex ea commodo consequat. Duis aute i<br>dolor in reprehenderit in voluptate velit esse cillum dolore eu fugiat nulla pariatur. Excepteur sint occaecat cupidatat non<br>proident, sunt in culpa qui officia deserunt mollit anim id est laborum.<br>Enable rating<br>Enable comments<br>Show comments<br>by default<br>PDF                                                                                                    | Format 🔹                                                                 | В                                                 | I                                       | Ū                                     | ≣                                      | ≣                                           | ≡                                   | E                                       | ł≡                                   | ۶                                   | ဓ                            |                           |                           |                             | •                             |                                |                              |                      |
| Enable rating Enable comments Show comments by default PDF                                                                                                    | Lorem ipsum de<br>Ut enim ad min<br>dolor in reprehe<br>proident, sunt i | olor sit a<br>im venia<br>enderit ir<br>n culpa ( | imet, qu<br>im, qu<br>n volu<br>qui off | conse<br>uis no:<br>iptate<br>ficia d | ctetur<br>strud e<br>velit e<br>eserun | adipisc<br>xercita<br>sse cille<br>t mollif | ing el<br>tion u<br>um do<br>t anim | it, sed<br>Illamc<br>olore e<br>n id es | l do ei<br>o labo<br>u fug<br>t labo | usmoo<br>ris nis<br>iat nul<br>rum. | d temp<br>i ut al<br>la pari | por in<br>iquip<br>iatur. | cididur<br>ex ea<br>Excep | nt ut la<br>comm<br>teur si | bore et<br>odo cor<br>nt occa | : dolore<br>isequat<br>ecat cu | magna<br>. Duis a<br>pidatat | aliq<br>ute i<br>non |
| Enable comments                                                                                                    | Enable rating                                                            | C                                                 | )                                       |                                       |                                        |                                             |                                     |                                         |                                      |                                     |                              |                           |                           |                             |                               |                                |                              |                      |
| Show comments by default                                                                                                    | Enable comment                                                           | s [                                               | ן                                       |                                       |                                        |                                             |                                     |                                         |                                      |                                     |                              |                           |                           |                             |                               |                                |                              |                      |
|                                                                                                    | Show comments<br>by default                                              |                                                   | ]                                       |                                       |                                        |                                             |                                     |                                         |                                      |                                     |                              |                           |                           |                             |                               |                                |                              |                      |
|                                                                                                    | PDF                                                                      |                                                   |                                         |                                       |                                        |                                             |                                     |                                         |                                      |                                     |                              |                           | _                         |                             |                               |                                |                              |                      |
|                                                                                                    | Pdf description. I<br>Save                                               | Lorem ips                                         | sum de                                  | olor sit                              | amet, c                                | onsecte                                     | etur ad                             | lipiscir                                | ıg elit.                             |                                     |                              |                           |                           |                             |                               |                                |                              |                      |
| Pdf description. Lorem ipsum dolor sit amet, consectetur adipiscing elit.<br>Save                                                                                                    | Select                                                                   |                                                   |                                         |                                       |                                        |                                             |                                     |                                         |                                      |                                     |                              |                           |                           |                             |                               |                                |                              |                      |

#### **Navigation**

Click on Back on the left-up corner to go back on the Session Overview.

If you click the **x** icon in the right upper corner, you will be brought to the Desktop view.

#### **Session Description**

Insert the Description of your Session (max 1000 characters). Click on Save.

### **Session preview Image**

Upload a picture for your session (jpg, png, up to 4MB. Size can be maximum 1368 px wide x 1368 px high).

### **PDF**

Upload max 3 pdfs:

- Click on **Select**
- Choose the file from your server, before uploading it, named it as you would like to see it labelled on the website.
- Once uploaded you can add a caption related to your pdf, then click on Save

### mp4 Session Teaser Video (if function is activated)

- Click on **Select**
- Choose the file from your server, before uploading it, named it as you would like to see it labelled on the website
- click on Save

### Step 4 – back to Session Overview for Presentation Upload

**COLLABORATION** Select "edit session" to upload additional material and change the session description. 10:00 PM - 11:00 PM - Channel 1 R Edit session Sat 19 Sep Demo Satellite I Navigation Demo Presentation Demo presentation II Session details Presentation details pre-filled based on Show detail Show detail the programme agreed with industry@ean.org 22:00 22:00 Dr. Sebastian Loza Dr. Mathias Balhorn **Content details** Click in the icon of each presentation. N.B.: According to the agreement with your pre-recordings setup (made by M Events or external supplier) you will be able to upload the related mandatory format for your files. Pre-recording with M-events >.pptx or .mp4 Pre-recording with external supplier > .mp4 (max 5GB, h.264 MPEG-4 AVC).

### **Step 5 – Upload Presentation**

# 

#### DEMO SATELLITE I

#### Session Upload Content details Preview **Content details** Here an overview on the details agreed with Presentation Demo Presentation • No preview available Title industry@ean.org. Industry Test Presentation Туре **Preview** Speaker Dr. Mathias Balhorn Once the presentation will be uploaded, the Demo Satellite I Session content will be shown in the preview. Demo Satellites Туре 19 September 2020, 10:00 PM Date Upload Biography Read the condition Biography Tick the confirmation option Proceed by clicking on Upload

#### 🚹 Upload

In the next steps you will supply all necessary information for your program content (presentations & posters). Upload your files, which you prepared following the guidelines for your congress. You might need to accept terms and conditions e.g. for Webcasting allowance and other data in the process.

When your file upload is done and the system automatically checked your files (this might take some minutes depending on the traffic and the size of your content), you will be able to get a preview of how your content will appear onsite and/or online.

• You will also be informed if blocking issues appear with your uploades file(s). For example, missing video files or corrupt presentation files.

#### O Please also note that the maximum size for each uploaded file is 5.0 GB.

Make sure to use the latest possible browser version of Google Chrome, Apple Safari, Mozilla Firefox or Microsoft Edge to have support of the best upload experience.

Till the deadline for your content submission you can go back here and upload updates of your files.

#### I confirm to have the rights to upload the content files on behalf of

Upload

### **Step 6 - Confirm Conditions**

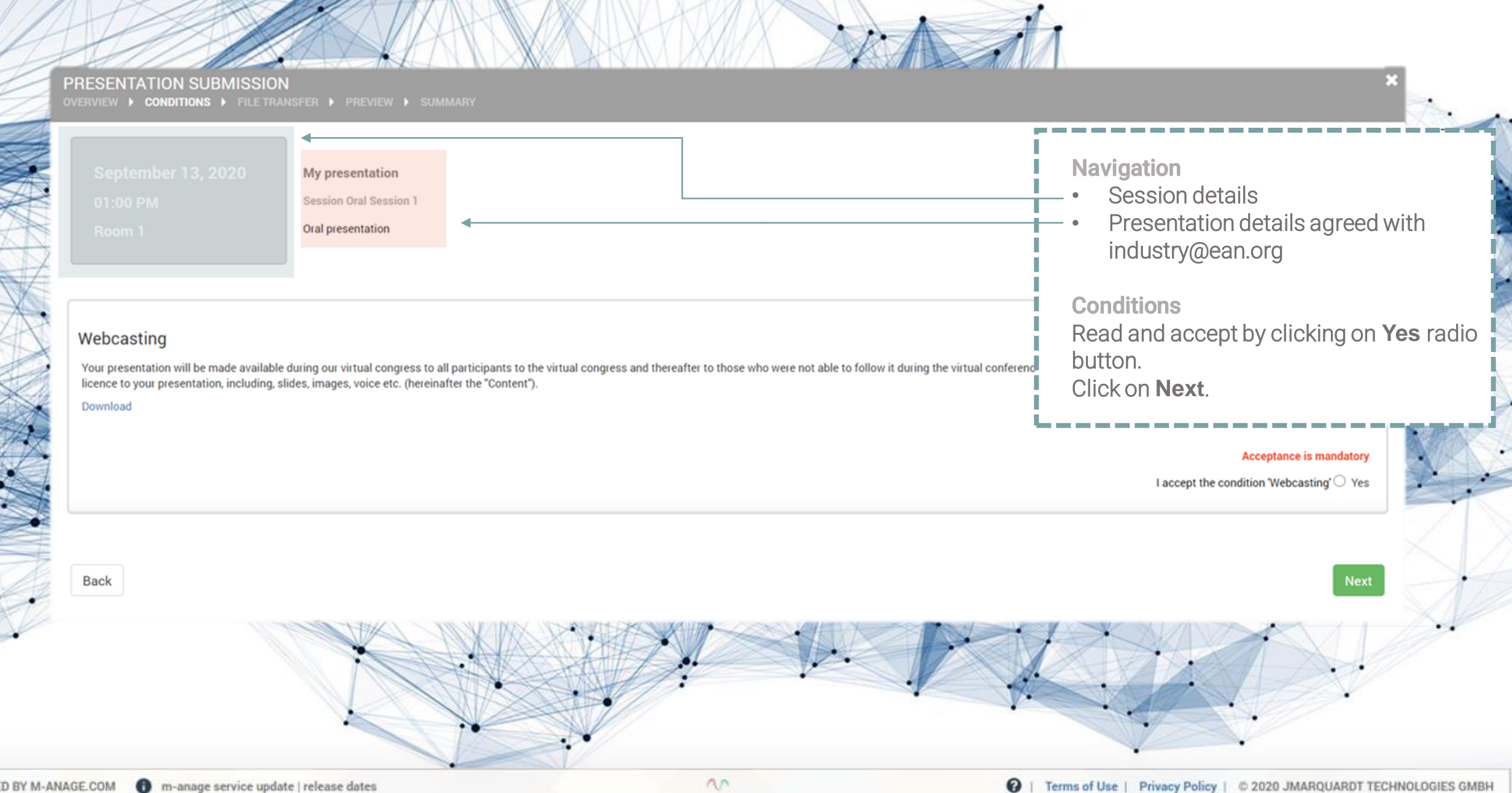

no

### Step 7 - Select File

| 19 September 2020<br>10:00 PM<br>Channel 1                       | Demo Presentation<br>Session Demo Satellite I<br>Industry Test | Files                                                                                                    |
|------------------------------------------------------------------|----------------------------------------------------------------|----------------------------------------------------------------------------------------------------|
| Files At least required file type 📔 MP4 Choose files             |                                                                | <ul> <li>Click on Choose files</li> <li>Select the file from your ser</li> <li>The selection of your file will upload process automatica</li> </ul> |
| Presentation Information A Selecting the main file failed. Pleas | check format and amount of files.                              |                                                                                                    |
| Back                                                             |                                                                | Preview                                                                                                    |
|                                                                  |                                                                | A A A A A                                                                                                    |

## Step 8 - Processing

|                                                                    | Demo Presentation                   |                                                                                                    |         |
|--------------------------------------------------------------------|-------------------------------------|----------------------------------------------------------------------------------------------------|---------|
|                                                                    | Industry Test                       |                                                                                                    |         |
| Files                                                              |                                     |                                                                                                    |         |
| At least required file type 📗 MP4                                  |                                     | Data transfer                                                                                                    |         |
| Choose files                                                       |                                     | Uploaded 33.3% (7.2MB ) Total 21.7MB                                                                                          |         |
|                                                                    |                                     | Uploaded files: 0% (0) Total files: 1                                                                                         |         |
| Presentation Information  A Selecting the main file failed. Please | e check format and amount of files. | Uploading file: VM_presentation_upload_tutorial04 (2).mp4<br>Elapsed time: 00:00:05s Estimated time: 00:00:16s Speed: 1.3MB/s |         |
| Back                                                               |                                     |                                                                                                    | Preview |
| ***                                                                |                                     |                                                                                                    |         |
| 1                                                                  |                                     |                                                                                                    | A A A   |
|                                                                    | × ·                                 |                                                                                                    |         |

POWER

## Step 8 - Processing

| CONTENT SUBMISSION<br>overview > conditions > file transfer > preview > summary | Your file(s) will be verified in a moment. Please be patient! |         |                    |
|---------------------------------------------------------------------------------|---------------------------------------------------------------|---------|--------------------|
| Industry Satellite<br>Symposia channel                                          |                                                               |         |                    |
| 🛆 File transfer                                                                 |                                                               |         |                    |
| Required file type     MP4                                                      |                                                               |         |                    |
|                                                                                 |                                                               |         |                    |
|                                                                                 |                                                               |         |                    |
|                                                                                 |                                                               |         |                    |
| Type File name                                                                  |                                                               | Size    |                    |
| VM_presentation_upload_tutorial 01(1).mp4                                       |                                                               | 4.21 MB | 18.10.20, 01:14 PM |
|                                                                                 |                                                               |         |                    |

#### Processing feedback of your content

### **Step 9 – Check the Uploaded file**

| н                         |                           |                                                                            |
|---------------------------|---------------------------|----------------------------------------------------------------------------|
| VM_presentation_upload_tu | orial 01(1).mp4           | 4.21 MB 18.10.20, 01:14 PM                                                 |
|                           |                           | Size Unlost Select all                                                     |
| n riles for this sector   |                           |                                                                            |
| Choose files              |                           | presentation.                                                              |
| Required file type    MP4 |                           | Preview<br>Click on Preview to check your                                  |
| File transfer             |                           |                                                                            |
| Files                     |                           | upload.<br>For any issue on this aspect please<br>contact industry@ean.org |
| Channel 1                 | Industry Test             | you will be informed on the status of t                                    |
| 10:00 AM                  | Session Demo Satellite I  | During the presentation upload proces                                      |
| 20 August 2020            | Demo Presentation         | Presentation Information                                                   |
| PRESENTATION SUBMIS       | SION<br>PREVIEW > SUMMARY | Once the upload it`s completed you w<br>find your file listed below.       |

#### Presentation Information

- Video was converted and renamed
- Check successful

### **Step 10 - Preview**

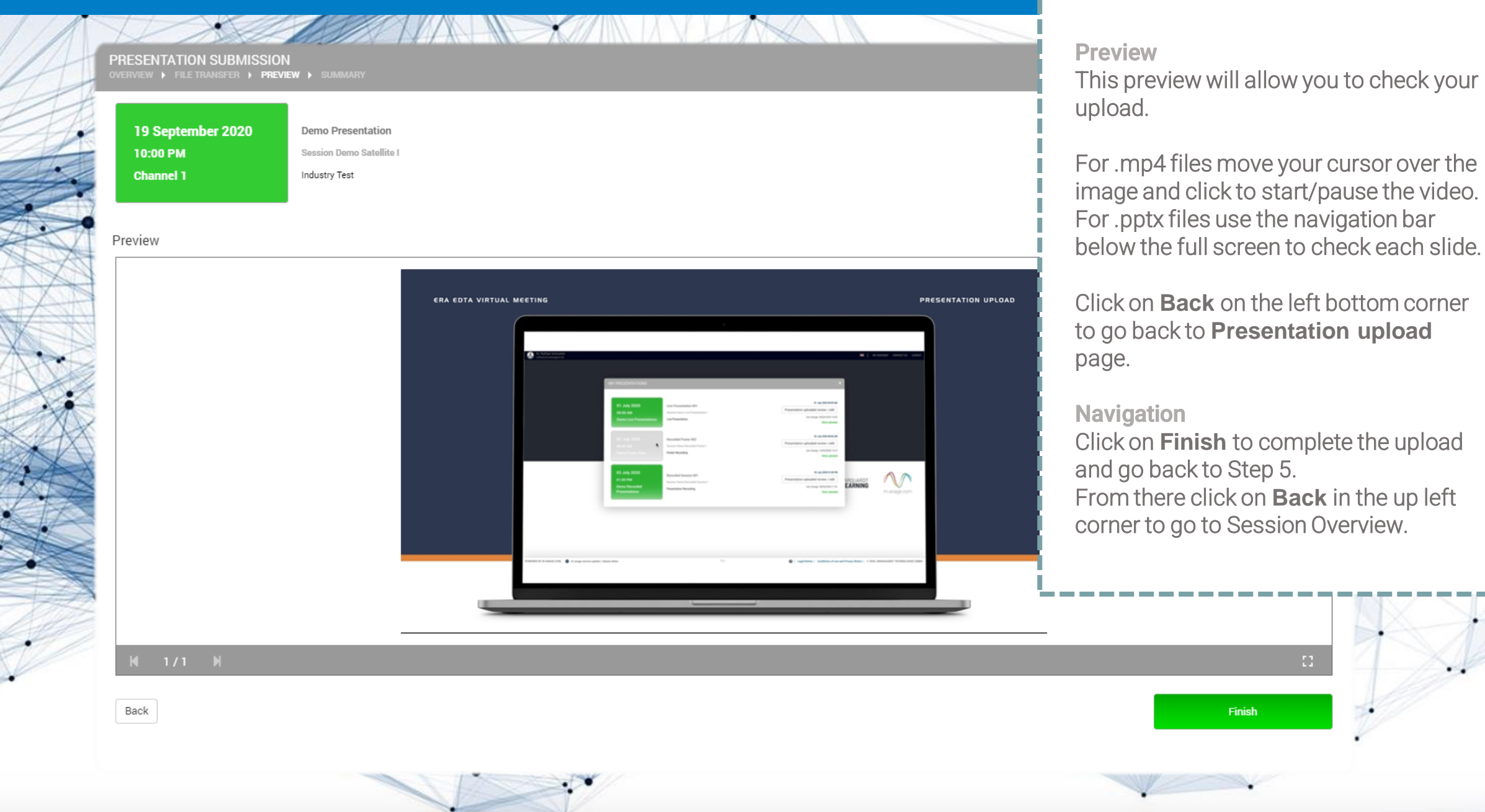

20

## Step 12 – Edit or cancel the uploaded item

| 20 August 2020<br>10:00 AM      | Demo Presentation<br>Session Demo Satellite I | Change the file<br>Click on the uploaded file in the tick n             |
|---------------------------------|-----------------------------------------------|-------------------------------------------------------------------------|
| Channel 1                       | Industry Test                                 | the Upload date and time.<br>Click on <b>Delete Selection red butto</b> |
| File transfer                   |                                               | Click on <b>Choose files</b> to upload the new version of your file.    |
| 0 Required file type 📗 MP4      |                                               |                                                                         |
| Choose files                    |                                               | L                                                                       |
| Files for this content          |                                               |                                                                         |
| Type File name                  |                                               | Size Upload Select all Select file                                      |
| VM_presentation_upload_tuto     | al 01(1).mp4                                  | 4.21 MB 18.10.20, 01:14 PM 🔽                                            |
| X Delete selection              |                                               |                                                                         |
| resentation Information         |                                               |                                                                         |
| Video was converted and renamed |                                               |                                                                         |
| Check successful                |                                               |                                                                         |
| Back                            |                                               | Preview                                                                 |
|                                 |                                               |                                                                         |

## Step 11 - Upload Done

| Content detail           | s                                                                                                    | • Preview                                                                                                    |
|--------------------------|----------------------------------------------------------------------------------------------------|----------------------------------------------------------------------------------------------------|
| Dresentation Title       | Demo Deventation                                                                                                    |                                                                                                    |
| Presentation Type        | Industry Test                                                                                                    |                                                                                                    |
| Speaker                  | Dr. Mathias Balhorn                                                                                                    |                                                                                                    |
| Session                  | Demo Satellite I                                                                                                    |                                                                                                    |
| Туре                     | Demo Satellites                                                                                                    |                                                                                                    |
| Date                     | 19 September 2020, 10:00 PM                                                                                                    |                                                                                                    |
|                          |                                                                                                    |                                                                                                    |
| Biography                | Biography                                                                                                    |                                                                                                    |
|                          |                                                                                                    |                                                                                                    |
|                          |                                                                                                    | 16 citation de facement of sign                                                                                                    |
|                          |                                                                                                    | VIRTUAL MEETING LIVE                                                                                                    |
|                          |                                                                                                    |                                                                                                    |
|                          |                                                                                                    |                                                                                                    |
|                          |                                                                                                    |                                                                                                    |
|                          |                                                                                                    | Man Market Market Ma |
|                          |                                                                                                    |                                                                                                    |
|                          |                                                                                                    |                                                                                                    |
|                          |                                                                                                    |                                                                                                    |
| • · · · ·                |                                                                                                    |                                                                                                    |
| 1 Upload                 |                                                                                                    |                                                                                                    |
| In the next steps you v  | will supply all necessary information for your program content (presentations & posters). Upload your files, which you prepare | ad following the guidelines for your congress. You might need to accept terms and conditions e.g. for Webcasting allowance and other data in the process.                                                                                                    |
| When your file upload    | is done and the system automatically checked your files (this might take some minutes depending on the traffic and the size    | e of your content), you will be able to get a preview of how your content will appear onsite and/or online.                                                                                                    |
| You will also be info    | ormed if blocking issues appear with your uploades file(s). For example, missing video files or corrupt presentation files.    |                                                                                                    |
| Please also note that    | at the maximum size for each uploaded file is 5.0 GB.                                                                          |                                                                                                    |
| Make sure to use the la  | atest possible browser version of Google Chrome, Apple Safari, Mozilla Firefox or Microsoft Edge to have support of the best   | upload experience.                                                                                                    |
| Till the deadline for yo | ur content submission you can go back here and upload updates of your files.                                                   |                                                                                                    |
| Loopfirm to have t       | he rights to upload the content files on behalf of                                                                             |                                                                                                    |

.

1 Terms of Use | Privacy Policy | © 2020 JMARQUARDT TECHNOLOGIES GMBH